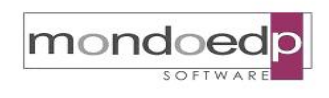

|            | Modulo IrisWEB                  |                |
|------------|---------------------------------|----------------|
| BRWeb-07   | Iscrizione Ordine Professionale | pag. 1 di 8    |
| EDIZIONE A | REVISIONE 01                    | DEL 09.01.2020 |

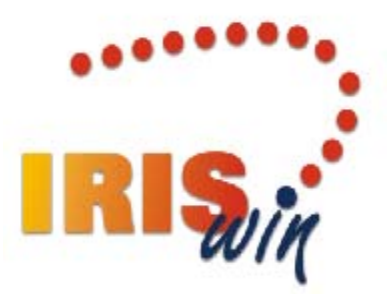

# Modulo IrisWEB

## Iscrizione Ordine Professionale

Copia per sito Web in forma non controllata

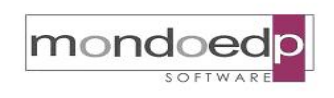

| BRWeb-07      | Modulo IrisWEB<br>Iscrizione Ordine Professionale | pag. 2 di 8    |  |  |  |  |  |
|---------------|---------------------------------------------------|----------------|--|--|--|--|--|
| EDIZIONE A    | REVISIONE 01                                      | DEL 09.01.2020 |  |  |  |  |  |
| INDICE        |                                                   |                |  |  |  |  |  |
| 1. INTRODUZIO | ONE                                               |                |  |  |  |  |  |

| 2. | CONFIGURAZIONE E SETUP4         |
|----|---------------------------------|
| 3. | DESCRIZIONE DELLA FUNZIONALITÀ5 |
| 4. | ESTRAZIONE DATI E REPORTISTICA8 |

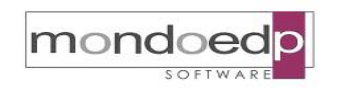

| BRWeb-07   | Modulo IrisWEB<br>Iscrizione Ordine Professionale | pag. 3 di 8    |
|------------|---------------------------------------------------|----------------|
| EDIZIONE A | REVISIONE 01                                      | DEL 09.01.2020 |

#### 1. Introduzione

Le Aziende Sanitarie hanno la necessità di acquisire i dati di iscrizione agli ordini professionali dei dipendenti, non essendo in possesso di una banca dati degli iscritti a livello nazionale. Gli ordini sono strutturati a livello di Provincia e ogni ordine provinciale ha contezza solo dei propri iscritti. Questo obbliga a richiedere il dato all'iscritto. Le variabili da acquisire sono sostanzialmente 2:

- codice di iscrizione all'ordine;
- provincia di riferimento dell'ordine.

Tabella ordini professioni sanitarie

| Codice  | Ordini delle professioni sanitarie                                                                                     |
|---------|----------------------------------------------------------------------------------------------------|
| MED     | Federazione Nazionale Ordine dei Medici Chirurghi e Odontoiatri                                                        |
| VET     | Federazione Nazionale Ordini Veterinari Italiani                                                                       |
| FARM    | Federazione Nazionale Ordini Farmacisti Italiani                                                                       |
| INF     | Federazione Nazionale Ordini professioni Infermieristiche FNOPI                                                        |
| OSTR    | Federazione Nazionale della professione ostetrica FNOPO                                                                |
| TECRIAB | Federazione Nazionale Ordini dei TSRM e delle professioni sanitarie tecniche, della riabilitazione e della prevenzione |
| PSICO   | Consiglio Nazionale Ordine degli Psicologi                                                                             |
| BIOL    | Ordine nazionale Biologi                                                                                               |
| CHIMFIS | Federazione nazionale degli Ordini dei Chimici e dei Fisici                                                            |

La durata di validità dell'iscrizione è annuale (anno solare). Non sono richiesti controlli in riferimento alla regolarità dei pagamenti e quindi dell'iscrizione, poiché i vari Ordini provvedono ad avvisare l'Amministrazione in merito ad eventuali irregolarità di adesione.

La funzionalità di acquisizione delle variabili, numero iscrizione all'ordine e provincia, viene resa disponibile nel portale del dipendente IrisWEB, con un'apposita finestra di richiesta che si attiva al momento di accesso all'applicativo da parte del dipendente.

Se questa funzione sarà attiva e la qualifica prevede la registrazione dei dati di iscrizione all'ordine, il dipendente ad ogni accesso al portale Web, riceverà un messaggio che lo invita alla compilazione dei dati, fintanto che la registrazione non è stata completata.

E' consentito al dipendente di variare i dati, ad esempio cambio di provincia di adesione. Gli amministratori di sistema o gli utenti di back-office possono visualizzare i log degli inserimenti e delle variazioni, e/o ricevere una mail automatica di notifica delle variazioni.

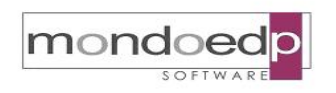

| BRWeb-07   | Modulo IrisWEB<br>Iscrizione Ordine Professionale | pag. 4 di 8    |
|------------|---------------------------------------------------|----------------|
| EDIZIONE A | REVISIONE 01                                      | DEL 09.01.2020 |

Sarà possibile estrarre i dati registrati e monitorare le situazioni di dati da compilare, attraverso interrogazioni di servizio o stampe del generatore di report.

#### 2. Configurazione e setup

Per configurare la funzione, occorre agire sulla "Gestione moduli" del menù "Aziende/Operatori" per indicare il dato anagrafico che determina l'associazione tra la qualifica del dipendente e l'ordine professionale, e l'indirizzo mail a cui verranno inviate le mail automatiche di notifica delle variazioni.

| A008> Aziende                   | -                                                         | -                                                                                                    |             |  |  |  |
|---------------------------------|-----------------------------------------------------------|----------------------------------------------------------------------------------------------------|-------------|--|--|--|
| <u>File</u> <u>Strumenti</u>    |                                                           |                                                                                                    |             |  |  |  |
| M I I                           | • H \$ HK X X & @                                         |                                                                                                    |             |  |  |  |
| Azienda Codi                    | ce integrazione anagrafica Indirizzo                      |                                                                                                    |             |  |  |  |
| TOCS                            |                                                           |                                                                                                    |             |  |  |  |
| Descrizione                     |                                                           |                                                                                                    |             |  |  |  |
| dati del 20/                    | /11/2014                                                  |                                                                                                    |             |  |  |  |
| Dati aziendali Log d            | delle operazioni Gestione moduli Iter autorizzativi       |                                                                                                    |             |  |  |  |
| Gruppo: Giuridico               | -                                                         |                                                                                                    | Test E-Mail |  |  |  |
| Gruppo                          | Tipo Dato                                                 | Valore                                                                                                    |             |  |  |  |
| Giuridico                       | Stampa certificati: pacchetto office                      | OPEN OFFICE                                                                                                    |             |  |  |  |
| Giuridico                       | Preferenze destinazione                                   |                                                                                                    |             |  |  |  |
| Giuridico Preferenze competenza |                                                           |                                                                                                    |             |  |  |  |
| Giuridico Provvedimenti: sede   |                                                           |                                                                                                    |             |  |  |  |
| Giuridico                       | Incarichi: unità organizzativa                            | CENTRO_RESP_CS                                                                                                   |             |  |  |  |
| Giuridico                       | Individua ordine professionale                            |                                                                                                    |             |  |  |  |
| Giuridico                       | Indirizzo Email per comunicazione delle variazioni Iscr.O | rate in the mondoral party of the second second second second second second second second second second second s |             |  |  |  |

Nel gruppo "Moduli accessori" sottomenù "Gestione documentale", agire sulla funzione "Gestione Ordini professionali" per collegare la qualifica all'ordine professionale.

| Mod | luli accessori 🛛 Griglia 🛛 ? | _ |      |          |                 |        |        |     |
|-----|------------------------------|---|------|----------|-----------------|--------|--------|-----|
|     | Formazione •                 | 1 |      |          |                 |        |        |     |
|     | Pianta organica 🔹 🕨          |   |      |          |                 |        |        | _   |
|     | Flussi statistici            | F |      | SESSO    | DATANAS         | 1      | CAPNAS | Ιcα |
|     | Conto annuale                |   |      |          |                 |        |        |     |
|     | Rischi e prescrizioni        |   |      |          |                 |        |        |     |
|     | Firma digitale               |   |      |          |                 |        |        |     |
|     | Valutazioni 🕨                |   |      |          |                 |        |        |     |
|     | Gestione documentale         |   | Gest | tione do | cumentale       |        |        |     |
| _   |                              | 1 | Rice | rca doc  | umentale        |        |        |     |
|     |                              |   | Imp  | ortazior | ie massiva doci | umenti |        |     |
|     |                              | 0 | Gest | tione Or | dini profession | ali    |        |     |

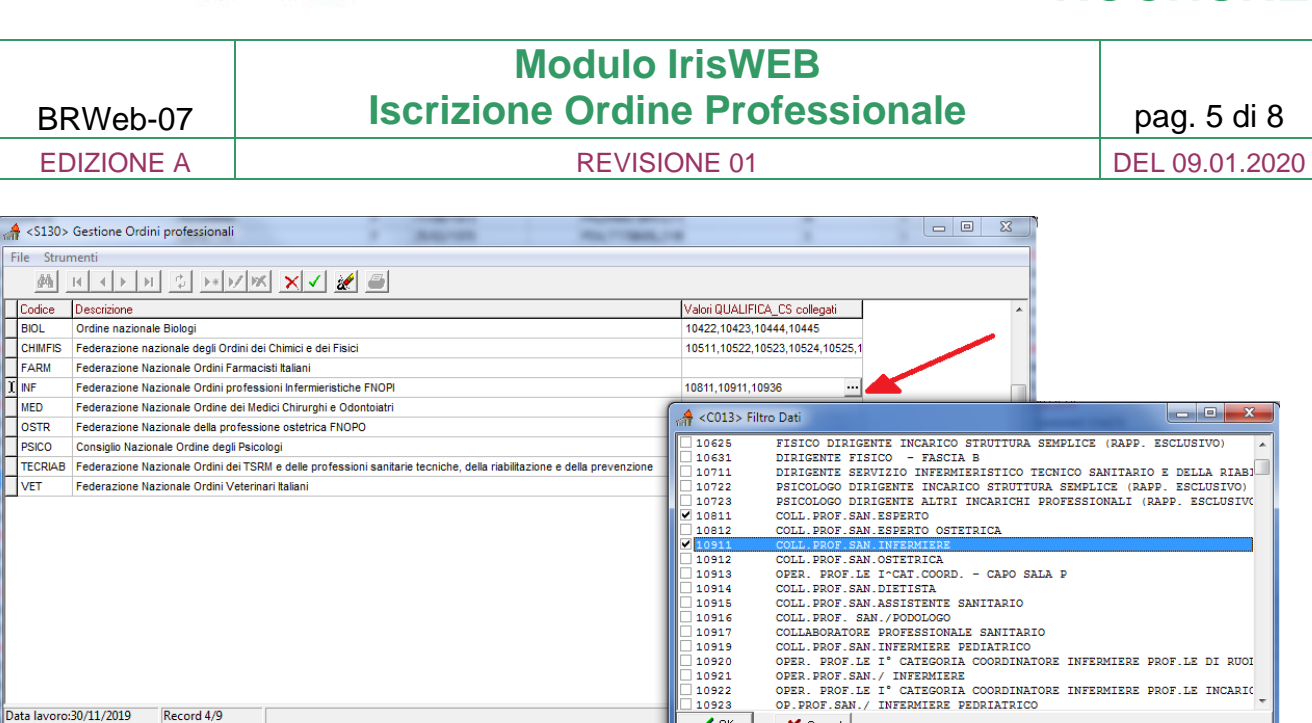

#### 3. Descrizione della funzionalità

mondoed

Il sistema prevede un'apposita maschera per la compilazione dell'iscrizione all'ordine, se questa funzione risulta attiva per l'utente e se la qualifica richiede la registrazione dei dati, ad ogni accesso al portale Web del dipendente, se i dati numero ordine e provincia sono vuoti, comparirà un avviso che invita a compilare i dati.

🗸 ОК

🗙 Cancel

| IRIS      | IrisWEB  | 10.6(1)   |         |           |            | (W002) Elenco a       | nagrafe      |        |              | TOCS DAV:000000 RI                              | XXXXXXXXXXXXXXXXXXXXXXXXXXXXXXXXXXXXXXX | mond         | oed      |
|-----------|----------|-----------|---------|-----------|------------|-----------------------|--------------|--------|--------------|-------------------------------------------------|-----------------------------------------|--------------|----------|
| 8         |          |           | ATIVE   | PUNTO INF | ORMATIVO   | ?                     |              |        | IMPOR        | TANTE: RIG                                      | CHIEST<br>NE                            | A o          | 0        |
|           | <i>Š</i> | oʻ 🛒      | õ       |           |            |                       |              | -      | Occorre inse | erire i dati di Iscrizi<br>le tramite la funzio | one al propo                            | rio Ordine   |          |
| Elenco an | agrafe   |           |         |           |            |                       |              |        | Iscrizione O | rdine Professionale                             | e Funio Ini<br>P                        | onnauvo      |          |
|           |          |           |         |           |            | ELENCO PERSONALE      |              |        |              |                                                 |                                         | Record 1 -   | 1 di 1   |
| COGNOME   | NOME     | MATRICOLA | MATRICO | DLA_CSI   | INIZIO     | D_QUALIFICA_CS        | CATEGORIA_CS | CENTRO | _COSTO_CS    | T430D_FASCIA                                    |                                         |              | D_C      |
| RINXXXXXX | DAVxxxx  | x 3999999 | 3999999 |           | 05/11/1985 | COLL.PROF.SAN.ESPERTO | DS           | LL3S1D |              |                                                 | Dip. Ortop                              | edia Traumat | ologia e |
|           |          |           |         |           |            |                       |              |        |              |                                                 |                                         |              | •        |

Per compilare i dati, l'utente deve accedere alla funzione di menù "Iscrizione Ordine Professionale".

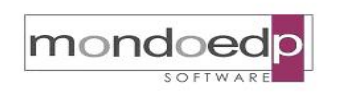

| BRWeb-07   | Modulo IrisWEB<br>Iscrizione Ordine Professionale | pag. 6 di 8    |
|------------|---------------------------------------------------|----------------|
| EDIZIONE A | REVISIONE 01                                      | DEL 09.01.2020 |

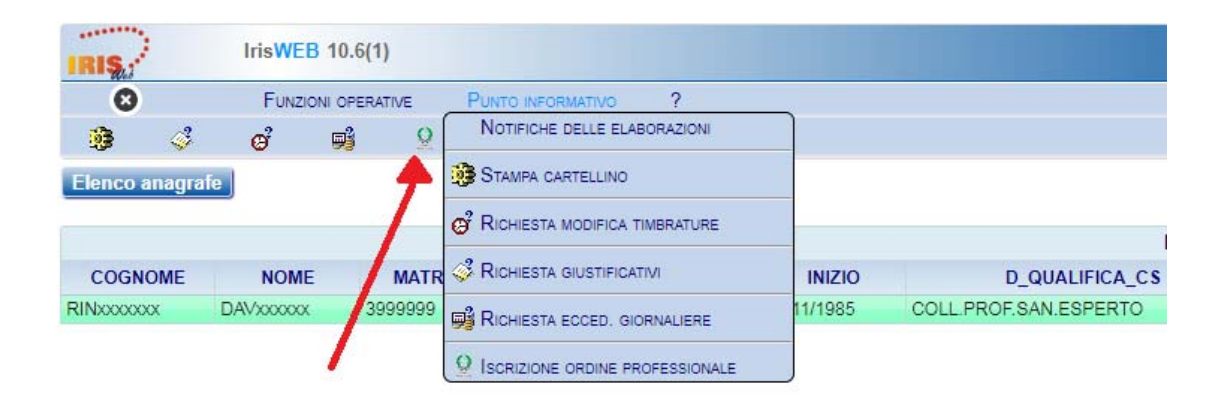

Se un utente per il quale non è prevista la registrazione all'ordine, clicca sulla funzione, gli compare il seguente avviso e non potrà inserire i dati.

| Non è prevista l'iscrizione all'ordine professionale per la qualifica ricope<br>eventuali chiarimenti rivolgersi all'ufficio del personale. | rta, per |
|----------------------------------------------------------------------------------------------------|----------|
|                                                                                                    | ОК       |

La form per l'inserimento dei dati si attiva cliccando sul pulsante 💌 presente sulla griglia.

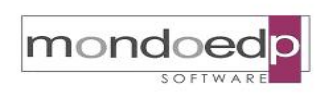

#### **Modulo IrisWEB Iscrizione Ordine Professionale** pag. 7 di 8 BRWeb-07 **EDIZIONE A REVISIONE 01** DEL 09.01.2020 IrisWEB 10.6(1) mondoed 0 00 FUNZIONI OPERATIVE PUNTO INFORMATIVO ? 0 0 ଙ୍କ 🖬 🔍 ن 🚯 Elenco anagrafe Iscrizione ordine professionale RINXXXXXX DAVXXXXX - MATRICOLA 3999999 - BADGE 51599 3999999 RINXXXXXXX DAVXXXXXX ORDINI PROFESSIONALI Ordine Professionale Provincia (\*) Numero iscrizione Data iscrizione Note INSERIMENTO ORDINE PROFESSIONALE DI RINXXXXXXX DAVXXXXXX (3999999) (\*) Provincia (\*) Codice ordine INF TO (\*) Numero iscrizione Data iscrizione 123456789 30/11/2019 Note Caricamento on-line del 02/01/2020 ✓ Conferma 🗙 Annulla

Una volta registrati i dati per modicare, cancellare o semplicemente consultare i valori inseriti, occorre utilizzare i 3 pulsanti che compaiono sulla griglia:

M 🛪 🥎

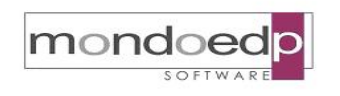

| BRWeb-07   | Modulo IrisWEB<br>Iscrizione Ordine Professionale | pag. 8 di 8    |
|------------|---------------------------------------------------|----------------|
| EDIZIONE A | REVISIONE 01                                      | DEL 09.01.2020 |

Esempio di mail di notifica inviata all'ufficio competente:

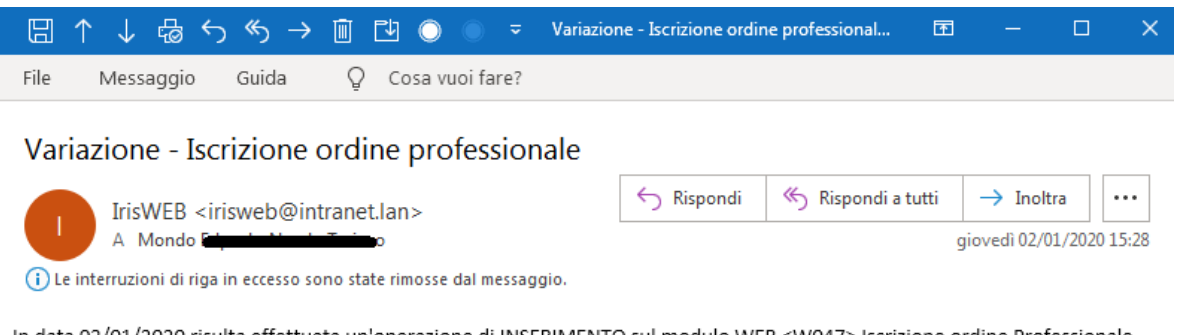

In data 02/01/2020 risulta effettuata un'operazione di INSERIMENTO sul modulo WEB <W047> Iscrizione ordine Professionale Soggetto: RINxxxxxx DAVxxxxxx (3999999) Dati inseriti: Codice Ordine INF; Provincia TO; Numero Iscrizione 123456789;

Avviso:

La presente e-mail e' stata generata automaticamente dal sistema IrisWEB. Si prega di non rispondere a questo indirizzo di posta, in quanto non è abilitato alla ricezione di messaggi. [versione applicativo: 10.6]

#### 4. Estrazione dati e reportistica

Viene tenuta traccia delle registrazioni effettuate dai dipendenti, con la possibilità di estrarre in formato Excel, sia i log delle variazioni, che la situazione aggiornata dei dati inseriti. In questo modo sarà possibile estrarre anche i dipendenti che devono ancora registrare i dati di iscrizione.

#### Estrazione variazioni dai log:

| A062> Interroga 🗍                           | zioni di servizio       |                      |               |                         |              |                                                              |     |               |              |           |  |
|---------------------------------------------|-------------------------|----------------------|---------------|-------------------------|--------------|--------------------------------------------------------------|-----|---------------|--------------|-----------|--|
| select OPERATORE                            | , DATA_OPERAZIONE, OPER | AZIONE, COGNOME, NOM | E, LISTA      | AGG(VALORE, ' - ')      | WITHIN GROUP | (ORDER BY VALORE) "Variaz.                                   | •   | Variabile     | Tipo         | Valore    |  |
| select t.OPERATO                            | RE, DATA DATA_OPERAZIO  | E                    | C700SelAnagra | fe Sostituzione         |              |                                                              |     |               |              |           |  |
| decode (t.COLON                             | NA, 'COD_ISCRIZIONE', ' |                      | DATA1_DA      | Data                    | 09/01/2020   |                                                              |     |               |              |           |  |
| from VI000_1001_LOG t, T030_ANAGRAFICO T030 |                         |                      |               |                         |              |                                                              |     |               |              |           |  |
| where t.MASCHERA                            | = 'W047' and trunc(t    | .DATA) between :DA   | TA1_DA        | and :DATA2_A            |              |                                                              | -   |               |              |           |  |
| Salva & Pulis                               | CI K Elimina            | Nome: ISCR_ORDINE_P  | ROFESSI       | ONALE                   | Protet       | ta<br>Variaz. Iscrizione - Prov.                             |     |               |              |           |  |
| GFUOCO                                      | 09/01/2020 16.44.47     | Inserimento dati     | FUC           | Dati anagrafici         | ANNI         | Num.iscriz.: old= new=                                       | 123 | 45678 - Prov. | iscriz.: ole | d= new=AL |  |
| GFUOCO                                      | 09/01/2020 16.44.5      | Modifica dati        | FUC           | buti unugratier         | ANNI         | Num.iscriz.: old=12345678 new= - Prov.iscriz.: old=AL new=AT |     |               |              |           |  |
|                                             |                         |                      |               | Copia<br>Copia in Excel |              |                                                              |     |               |              |           |  |

#### Estrazione dati compilati:

| MATRIC | :OLA        | COGNO | ОМЕ      | NOME  | COD_ORDINE | DESCRIZIONE                                                     | COD_PROVINCIA | COD_ISCRIZIONE | DATA_ISCRIZIONE | NOTE                    |
|--------|-------------|-------|----------|-------|------------|-----------------------------------------------------------------|---------------|----------------|-----------------|-------------------------|
| 06629  | 7           | E     | 0.0      |       | TNF        | Federazione Nazionale Ordini professioni Infermieristiche FNOPI | AT            | 12345678       | 08/01/2020      | Caricamento on-line del |
|        | Dati anagra |       | grafici  |       |            |                                                                 |               |                |                 |                         |
|        |             | Copia |          |       |            |                                                                 |               |                |                 |                         |
|        |             |       | Copia in | Excel |            |                                                                 |               |                |                 |                         |